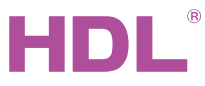

### HDL-MPL40E/TILE.48

#### Tile Series Climate Panel

| Product Name               | Panel & Frame             | Model No.          |
|----------------------------|---------------------------|--------------------|
| Tile Series Climate Panel  | Tile Series Climate Panel | HDL-MPL40E/TILE.48 |
| (Plastic & metal versions) | Frame                     | HDL-MP1-EC/TILE.48 |

# buspro

#### Datasheet

Issued: April 30, 2021 File Edition: C

|   | ಷೆ ∎∎     | + |
|---|-----------|---|
| ٨ | (M)<br>20 |   |

Figure 1. Tile Series Climate Panel

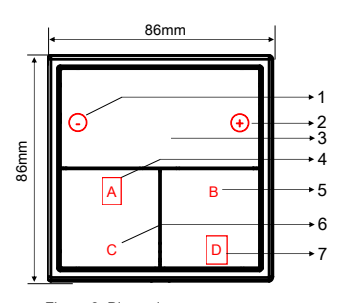

Figure 2. Dimensions - Plastic version

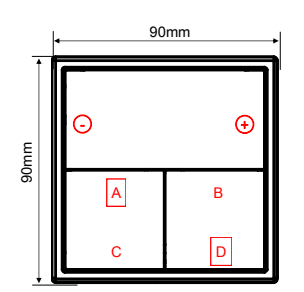

Figure 3. Dimensions - Metal version

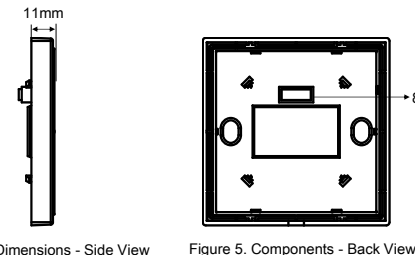

### Overview

Tile Series Climate Panel (See Figure 1) is divided into a LCD display and four pushbuttons, enabling controls of air conditioning, floor heating and ventilation system. Parameters can be set by HDL Buspro Setup Tool or manually set on the panel. The brightness level can be set. The icons and text on the panel support laser labelling.

Its functions include:

- Built-in temperature and humidity sensor
- Built-in proximity sensor, when the panel detects human body, the LCD screen backlight and button lights can be lit.
- Adjustable LCD backlight brightness
- Different pages for air conditioning, floor heating and ventilation system, and each can be used to control 1 channel device.
- Icons and text support laser labelling
- Enables controls and settings: Page switching, Air conditioner on / off, Air conditioner mode setting, Air conditioner temperature setting, Air conditioner fan speed setting, Static display of ambient temperature & humidity, Floor heating on / off, Floor heating temperature and mode setting, Ventilation on/off, Ventilation fan speed setting, Ventilation mode setting, Backlight brightness setting
- Supports upgrade online
- Supports easy programming

**Components and Operation** 

#### Dimensions - See Figure 2 - 4

#### Components - See Figure 5

- 1. "-" Button: Decrease the set temperature
- 2. "+" Button: Increase the set temperature
- 3. LCD display: Displays information such as icons and status.
- 4. Page switching button: Used to switch pages among air conditioning page, floor heating page and ventilation page.
  - 5. Return button & Mode switching button: Used to return to the main interface page and switch modes of air conditioning, floor heating and ventilation.
  - 6. On/Off button: Switch on/off of air conditioning, floor heating and ventilation system.
  - 7. Fan speed button: Used to switch fan speed of air conditioning and floor heating.
  - 8. Communication interface

#### Operation

Programming mode: Keep pressing any button for 15 seconds and then the panel will enter programming mode.

Upgrade mode: Keep pressing Button  $\bigcirc$  and D simultaneously before powered on (See Figure 2&3), release the buttons after being powered on for 2s, then the panel will enter upgrade mode.

Panel Lock/unlock: Keep pressing Button C for 5 seconds, then the panel will be locked/unlocked.

### Note(s)

- The panel should be mounted on the wall box with power interface.
  - Buspro connection Series connection. (hand-in-hand recommended)
- The panel should be connected to the adapter board for UI updating.

### Safety Precautions

- The installation and testing for the product must be carried out by HDL Automation Co., Ltd. or its appointed service agencies. The electric construction shall comply with local laws and safety regulations.
- HDL will not be responsible for any consequence caused by the inexpert or faulty installation and wiring methods, which are not in accordance with the instructions contained in this operating instruction.
- Please do not privately disassemble or replace any parts of the product. Otherwise, it may cause mechanical fault, electric shock, fire or personal injuries.
- Please contact our after-sales departments or our designated service agencies for your maintenance service. Product failures caused by private disassembly are not subject to this warranty.

### Package Contents

HDL-MPL40E/TILE.48\*1 / Datasheet\*1

1/2

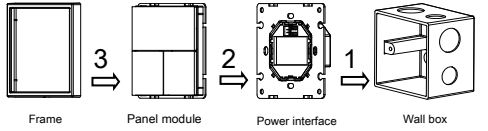

Figure 6. Installation

20

2 gang

10

3 gang

10

4 gang

ò

ò

Figure 7. Horizontal installation

panels can be only installed horizontally.

Product Name

2/3/4-gang frames

|  | 50 |  |
|--|----|--|
|--|----|--|

4 P ...

Ģ

3 gang

Figure 8. Vertical installation

Dimensions

176\*90\*11(mm)

262\*90\*11(mm)

348\*90\*11(mm)

172\*86\*11(mm)

258\*86\*11(mm)

344\*86\*11(mm)

2 gang

Notes: Metal panels can be installed either horizontally or vertically. Plastic

Gang

2 gang

3 gang 4 gang

2 gang

3 gang

4 gang

Frame Types

Metal

Plastic

۹.Þ

ò

4 gang

CE

RoHS

**External Environment** 

Cable diameter of Buspro terminal

| Working temperature       | -5°C~45°C  |
|---------------------------|------------|
| Working relative humidity | ≤90%       |
| Storage temperature       | -20°C~60°C |
| Storage relative humidity | ≤93%       |

12~30V DC

30mA/24V DC

HDL Buspro

0.6-0.8mm

### Specifications

| Dimensions                                  | Plastic version: 86×86×11(mm)<br>Metal version: 90×90×11(mm)         |
|---------------------------------------------|----------------------------------------------------------------------|
| Net weight                                  | Plastic version: 76g<br>Metal version: 114g                          |
| Housing material                            | Plastic version: Flame retardant PC<br>Metal version: Aluminum alloy |
| Installation                                | Wall box (See Figure 6)                                              |
| Protection rating (Compliant with EN 60529) | IP20                                                                 |
| Approved                                    |                                                                      |

### HDL Buspro Cable Guide

| HDL Buspro | HDL Buspro Cable | CAT5/CAT5E               |
|------------|------------------|--------------------------|
| DATA+      | Yellow           | Blue/Green               |
| DATA-      | White            | Blue white/Green white   |
| СОМ        | Black            | Brown white/Orange white |
| 24V DC     | Red              | Brown/Orange             |

### Installation

### Installation - See Figure 6

Step 1. Install the wall box in the wall.

Step 2. Secure the power interface into the wall box with screws.

Step 3. Install the panel cover on the power interface.

Step 4. Mount the frame around the panel.

#### Horizontal installation - See Figure 7

Vertical installation - See Figure 8

### **Technical support**

E-mail: hdltickets@hdlautomation.com Website: https://www.hdlautomation.com

©Copyright by HDL Automation Co., Ltd. All rights reserved. Specifications subject to change without notice.

### 2/2

## **Technical Data**

#### **Basic Parameters**

Working voltage

Working current

Communication